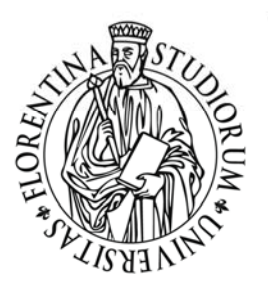

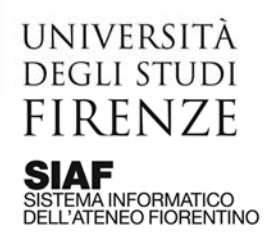

# How to use the online learning mode

In the first semester 2020-21, learning at the University of Florence will happen both in person and remotely, using two integrated tools:

- 1. **The MOODLE platform** <u>https://e-l.unifi.it/</u> where students can enrol in their subjects (corsi), consult study material and access online classes.
- 2. **The WEBEX webconferencing system** used to deliver and record distance mode lectures. Students can access Webex exclusively through Moodle.

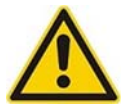

To access MOODLE and your online classes on WEBEX you must have obtained your Unifi STUDENT NUMBER and PASSWORD first.

**All new students:** you must enrol online before the beginning of the classes as described here <u>https://www.unifi.it/art-4899-matricole-per-cominciare-subito-occorre-iscriversi-online.html</u>

## 1. YOUR FIRST ACCESS ON MOODLE

All students with a student number and password can watch the recorded lectures online by registering to the Unifi MOODLE platform following this link <u>https://e-l.unifi.it/</u>. Click on login, top right. An authentication window will open. Insert your credentials. Upon first access you'll be asked to accept the site policies.

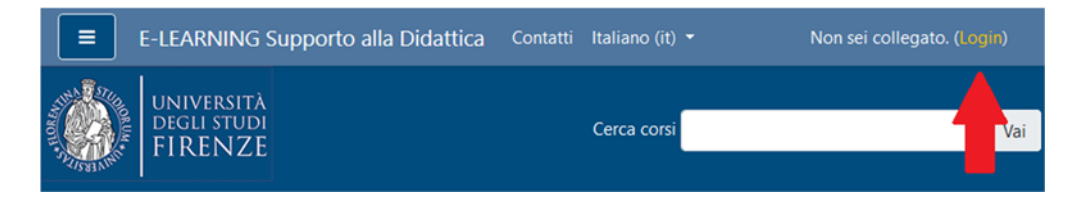

## 2. ENROLLING IN SUBJECTS ON MOODLE

Watch the tutorial : <u>https://e-l.unifi.it/course/view.php?id=8988</u>

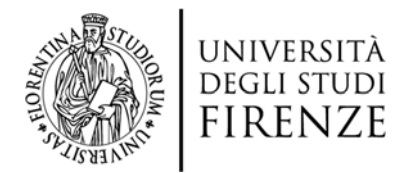

Once logged in you can search for the **subjects (corsi) you are interested in using either of these methods**:

- 1. in the homepage key in the code or the name of the subject in the search line ,cerca corsi' (search subjects top right) from the list select the subject affiliated with the correct degree program and academic year
- 2. in the homepage click the grey block on the left called, 'Supporto alla Didattica: insegnamenti online' then Corsi di Laurea and then select your School/Academic Year/Degree programs until you get to your list of subjects

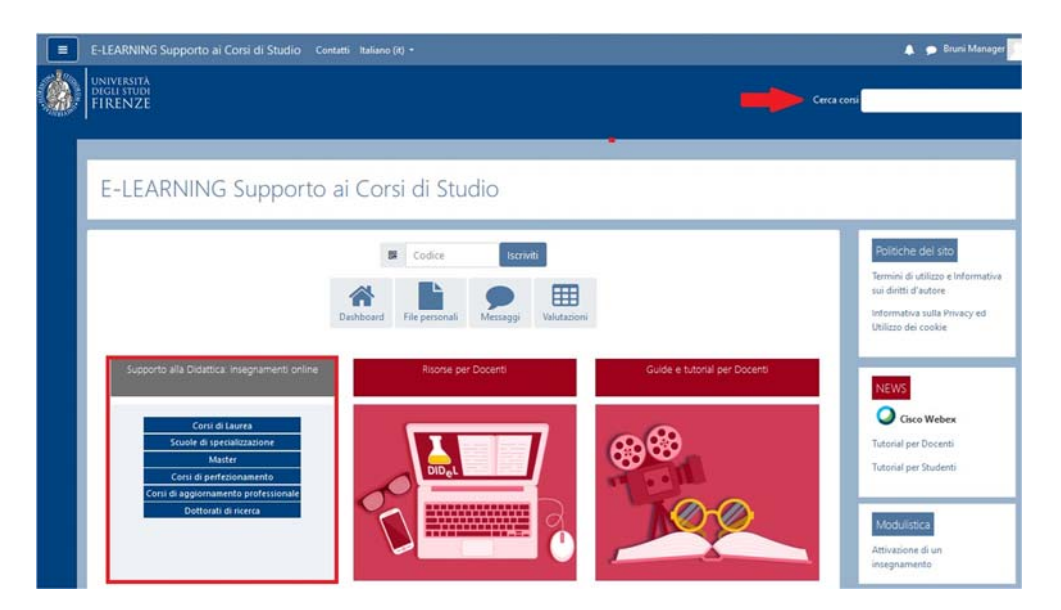

Once you find your subject, click on its title . To enrol, click on "Iscrivimi".

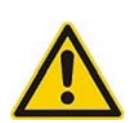

In some cases the lecturer set up an enrolment key (**CHIAVE DI ISCRIZIONE**), that you need to enter on order to enrol. Your lecturer is the only one who can supply you with such enrolment key.

| <ul> <li>iscrizione spontane</li> </ul> | a (Studente) |
|-----------------------------------------|--------------|
| Chiave di iscrizione                    | •••••        |
|                                         | Iscrivimi    |

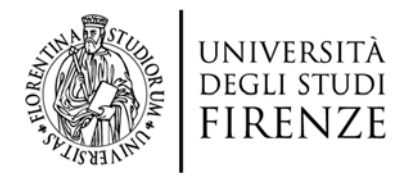

Enrolment to the subject/course needs to be done only once. Subsequently the subject will appear on your dashboard (watch the tutorial <u>https://e-l.unifi.it/course/view.php?id=7988</u>).

#### 3. JOIN ONLINE CLASSES

Watch the tutorial : <u>https://e-l.unifi.it/course/view.php?id=17390</u>

To join a class in live streaming, you need to log in to MOODLE with your Unifi credentials, select the subject you want and open the Webex activity (normally called "Lezioni online con Webex"): the online calendar will open up.

| Corso prova Webex<br>Home I miei corsi in svolgimento | Virtual Meetings Setup<br>Meetings | Analytics      |            |              | ₿ (                   | Support C |
|-------------------------------------------------------|------------------------------------|----------------|------------|--------------|-----------------------|-----------|
| _                                                     | Upcoming Past Meetin               | gs Recordings  |            |              |                       | Filters V |
| Annunci                                               | Name                               | Host           | Host Type  | Duration     | Date                  | Action    |
| Lezioni online con Webex                              | Lezione 22 settembre               | BRUNI ISABELLA | Instructor | 1 hour 0 min | Sep 22, 2020 10:00 am | Join      |
|                                                       | Lezione 15 settembre               | Bruni Manager  | Instructor | 1 hour 0 min | Sep 15, 2020 01:00 pm | Join      |

To join a class just click on the "**Join**" button corresponding to the date and time of your class. The "*Upcoming*" tab will show up, Webex will activate and you can live-stream the class.

We advise to install WEBEX on your device beforehand.

#### 4. HOW TO ACCESS A LECTURE'S RECORDING

Watch the tutorial: <u>https://e-l.unifi.it/course/view.php?id=17390</u>

In order to see the list of recorded classes, first you need to log in to MOODLE, select the course/subject you are interested in and open the Webex activity. Click on the "Recordings"

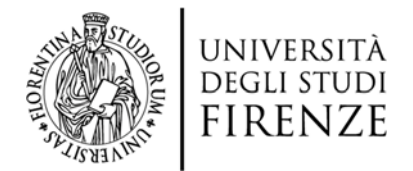

tab: a list of all recorded lectures for that course will appear. Click on "**View recording**" for the lecture you want.

| Virtual Meetings Setup Analytics                                                 |                               |                    | Support                |
|----------------------------------------------------------------------------------|-------------------------------|--------------------|------------------------|
| Meetings                                                                         |                               |                    | New Mee                |
|                                                                                  |                               |                    |                        |
| Upcoming Past Meetings Recordings                                                |                               |                    |                        |
| Upcoming Past Meetings Recordings                                                | Date                          | Duration           | Actions                |
| Upcoming Past Meetings Recordings Name Lezioni di prova registrazione-20200828 0 | Date<br>Aug 28, 2020 09:47 am | Duration<br>Om 13s | Actions View Recording |

A window will pop up with the security code associated to the recording: copy that code and paste it in the subsequent screen to access the recording.

| Virtual Meetings Setup Analytics  | ×                                                                                                    | [→ [Support C <sup>2</sup> ]                                 |
|-----------------------------------|----------------------------------------------------------------------------------------------------|--------------------------------------------------------------|
| Meetings                          | You may require a password to view the Recording.<br>Please take note of the password before proceeding. | Lezione 2 -20200827 1344-1                                   |
|                                   | Recording Password:                                                                                      |                                                              |
| Upcoming Past Meetings Recordings | Jdd54i8H<br>Copy                                                                                         | Inserire la password della registrazione per visualizzare OK |
| Name                              |                                                                                                    |                                                              |
| Lezione 2 -20200827 1344-1        | Cancel View Recording                                                                                    | View Recording                                               |
| Lezione 1-20200827 1310-1         | 2009 27, 2020 00.10 pm                                                                                   | View Recording                                               |